## IP 2021 v EZOPu – stručný návod

role hodnotitel projektu (člen VHK na FBMI)

K projektovým záměrům se v rámci schvalování vyjadřují jednotliví Hodnotitelé (členové VHK FBMI, viz MP) a to v aplikaci EZOP na www stránce <u>https://ezop.cvut.cz</u>. Po přihlášení hlavním heslem ČVUT si vyberete položku v levém MENU "Hledání". Každý hodnotitel má projekty ve stavu Návrh přístupné v roli Administrátor projektu. V základní části vyhledávání zvolte součást (fakultu). V rozšířeném vyhledávání v části podrobnosti pak zadejte údaje dle níže uvedeného příkladu.

| <ul> <li>Rozšířené vyhledávání AKTIVNÍ</li> </ul> |                                      |         |    |                  |  |
|---------------------------------------------------|--------------------------------------|---------|----|------------------|--|
| ZÁZNAM                                            |                                      |         |    |                  |  |
| /kladatel                                         | Jméno osoby                          |         |    | L Q Zvolit osobu |  |
| Datum vložení                                     | od                                   | <b></b> | do | <b></b>          |  |
| Datum poslední změny                              | od                                   | i       | do | <b></b>          |  |
|                                                   |                                      |         |    |                  |  |
| ODROBNOSTI                                        |                                      |         |    |                  |  |
| /p poskytovatele                                  | tuzemský                             | •       |    |                  |  |
| oskytovatel                                       | České vysoké učení technické v Praze |         |    |                  |  |
| ýzva/podprogram                                   | IP 2021 - vnitřní soutěž             |         |    |                  |  |

Při výběru daného projektu se objeví záložky/karty. Samotné vyjádření hodnotitele ke konkrétnímu projektu se děje v záložce/kartě Deník. V této části hodnotitel vloží své hodnocení (přidat záznam), které se MUSÍ skládat z doprovodného textu (viz níže) a přílohy (formulare\_IP21\_CVUT\_FBMI.xlsm, který si stáhne z karty Přiložené soubory u vybraného projektu, tento soubor obsahuje více záložek, tj. všechny záložky návrhu projektu řešitele a též záložku Form. č. 4 Hodnocení přihlášky). Pozor na ukládání souboru, který musí být uložen s příponou XLSM! Celý proces včetně termínů určuje metodický pokyn fakulty k IP 2021.

Možnosti vyjádření (doprovodný text):

- 1. Doporučuji projekt bez změny
- 2. Doporučuji projekt s redukcí rozpočtu viz minimalistický rozpočet
- 3. Doporučuji projekt s výhradami k věcné náplni (nutné dopracovat), viz příloha
- 4. Nedoporučuji projekt z důvodu nenaplnění věcné náplně vyhlášené soutěže

| Popis       | Přiložené soubory | Rozpočet | Schvalovací proces | Deník | Historie |
|-------------|-------------------|----------|--------------------|-------|----------|
|             |                   |          |                    |       |          |
| <b>+</b> Pi | řidat záznam      |          |                    |       |          |

| Přidat zá    | znam       |   |  |          |        | ×  |
|--------------|------------|---|--|----------|--------|----|
| Datum*       | 10.01.2021 | i |  |          |        |    |
| Doprovodný   | / text*    |   |  |          |        |    |
|              |            |   |  |          |        |    |
|              |            |   |  |          |        |    |
|              |            |   |  |          |        | 11 |
| Max. 2000 zr | naků       |   |  |          |        |    |
| Připojit     | t přílohu  |   |  |          |        |    |
|              |            |   |  |          |        |    |
|              |            |   |  | 🗸 Uložit | Storne | D  |

Při vyplňování daného formuláře je třeba používat tzv. rozbalovací seznamy, kde jsou nabízeny přípustné položky. To je aplikováno u mnoha položek a při přemístění kurzoru se vždy objeví na pravé straně buňky symbol šipky dolů. Viz příklad níže:

| Projekt IP 2021                 |                                                                                                    |                                                                                                    |                                                                                                    |                                                                                                    |
|---------------------------------|----------------------------------------------------------------------------------------------------|----------------------------------------------------------------------------------------------------|----------------------------------------------------------------------------------------------------|----------------------------------------------------------------------------------------------------|
| Formulář č. 4 - Hodnocení při   | hlášky projektu hodnotitelem                                                                                                    |                                                                                                    |                                                                                                    |                                                                                                    |
| (u většiny textových položek    | jsou k dispozici rozevírací seznamy pro výběr položek, u polože                                                                                                    | k řešitel, náze                                                                                                    | v projektu,                                                                                                    |                                                                                                    |
| číslo EZOP a číslo iFIS dochází | k automatickému kopírování z listu Identifikace)                                                                                                    |                                                                                                    |                                                                                                    |                                                                                                    |
| Řešitel:                        |                                                                                                    |                                                                                                    |                                                                                                    |                                                                                                    |
| Název projektu:                 | 0                                                                                                    |                                                                                                    |                                                                                                    |                                                                                                    |
| Číslo projektu EZOP:            | 0                                                                                                    |                                                                                                    |                                                                                                    |                                                                                                    |
| Číslo akce iFIS:                | 0                                                                                                    |                                                                                                    |                                                                                                    |                                                                                                    |
| Katedra (pracoviště) FBMI:      |                                                                                                    | -                                                                                                    |                                                                                                    |                                                                                                    |
| Jméno a tituly hodnotitele:     | Katedra přírodovědných oborů (KPO, 17101)                                                                                                    |                                                                                                    |                                                                                                    |                                                                                                    |
| Pracoviště hodnotitele:         | Katedra biomedicinske techniky (KBI, 17110)<br>Katedra zdravotnických oborů a ochrany obyvatelstva (KZOOO. 17111)                                                                                                    |                                                                                                    |                                                                                                    |                                                                                                    |
| Adresa pracoviště hodn.:        | Katedra biomedicínské informatiky (KBI, 17112)                                                                                                    |                                                                                                    |                                                                                                    |                                                                                                    |
| E-mailová adresa hodn.:         | Katedra informachich a komunikachich technologii v lekarstvi (KII, 17120)                                                                                                    |                                                                                                    |                                                                                                    |                                                                                                    |
| Datum:                          |                                                                                                    |                                                                                                    |                                                                                                    |                                                                                                    |
|                                 |                                                                                                    |                                                                                                    |                                                                                                    |                                                                                                    |
| Kritérium                       | Popis kritéria                                                                                                    | Rozsah bodů                                                                                                    | Hodnocení                                                                                                    |                                                                                                    |
| A                               | Naplnění formálních požadavků (v případě nedostatků max. 2<br>body a musí být napraveno, při bezchybném a včasném<br>splnění 5 bodů)                                                                                                    | 0 - 5                                                                                                    | 0                                                                                                    |                                                                                                    |
| В                               | Multiplikativní efekt z hlediska TO u daného projektového<br>cíle (B, TO B1), tj. pro jeden předmět (5 bodů, v případě<br>zahrnutí verze v KFS či v AJ 10 bodů), pro jeden studijní<br>program (více předmětů, 15 bodů, v případě zahrnutí verze<br>v KFS či v AJ 20 bodů), pro více studijních programů/oborů                                                            | 5-30                                                                                                    | 0                                                                                                    |                                                                                                    |
|                                 | Projekt IP 2021<br>Formulář č. 4 - Hodnocení při<br>(u většiny textových položek<br>číslo EZOP a číslo iFIS dochází<br>Řešitel:<br>Název projektu:<br>Číslo projektu EZOP:<br>Číslo akce iFIS:<br>Katedra (pracoviště) FBMI:<br>Jméno a tituly hodnotitele:<br>Pracoviště hodnotitele:<br>Adresa pracoviště hodn.:<br>E-mailová adresa hodn.:<br>Datum:<br>Kritérium<br>A | Projekt IP 2021         Formulář č. 4 - Hodnocení přihlášky projektu hodnotitelem         (u většiny textových položek jsou k dispozici rozevírací seznamy pro výběr položek, u polože         číslo EZOP a číslo iFIS dochází k automatickému kopírování z listu Identifikace)         řešitel:         Název projektu:       0         Číslo projektu EZOP:       0         Číslo akce iFIS:       0         Katedra (pracoviště) FBMI:       Jméno a tituly hodnotitele:         Jméno a tituly hodnotitele:       Katedra přírodovědných oborů (KPO, 17101)         Katedra informačnícké techniky (KBT, 17110)       Katedra zdravotnických oborů a ochrany obyvatelstva (KZOOO, 17111)         Katedra biomedicínské techniky (KBT, 17112)       Katedra informačních a komunikačních technologií v lékařství (KIT, 17120)         E-mailová adresa hodn.:       Datum:       Datum:         Kritérium       Popis kritéria         Naplnění formálních požadavků (v případě nedostatků max. 2       body a musí být napraveno, při bezchybném a včasném splnění 5 bodů)         Multiplikativní efekt z hlediska TO u daného projektového cíle (B, TO B1), tj. pro jeden předmět (5 bodů, v případě zahrnutí verze v KFS či v AJ 10 bodů), pro jeden studijní program (více předmětů, 15 bodů, v případě zahrnutí verze v KFS či v AJ 20 bodů), pro více studijních programů/oborů | Projekt IP 2021       Formulář č. 4 - Hodnocení přihlášky projektu hodnotitelem         (u většiny textových položek jsou k dispozici rozevírací seznamy pro výběr položek, u položek řešitel, náze         číslo EZOP a číslo iFIS dochází k automatickému kopírování z listu Identifikace)         Řešitel:       0         Název projektu:       0         Číslo projektu EZOP:       0         Číslo akce iFIS:       0         Katedra (pracoviště) FBMI:       v         Jméno a tituly hodnotitele:       Katedra přírodovědných oborů (KPO, 17101)         Katedra (pracoviště hodn.:       Katedra zdravotnických oborů a chrany obyvatelstva (KZOOO, 17111)         Katedra informácin(ch a komunikačních technologií v lékařství (KIT, 17120)       v         Pracoviště hodn.:       Katedra informáčních a komunikačních technologií v lékařství (KIT, 17120)         E-mailová adresa hodn.:       Datum:       0         A       Naplnění formálních požadavků (v případě nedostatků max. 2       0 - 5         splnění 5 bodů)       Multiplikativní efekt z hlediska TO u daného projektového       0 - 5         splnění 5 bodů)       Multiplikativní efekt z hlediska TO u daného projektového       cile (B, TO B1), tj. pro jeden předmět (5 bodů, v případě         B       v KFS či v AJ 20 bodů), pro více studijníní programů/oborů       5 - 30 | Projekt IP 2021       Image: Control of the second second se |